# Degree-day estimates for wild parsnip & Japanese knotweed phenology in Minnesota

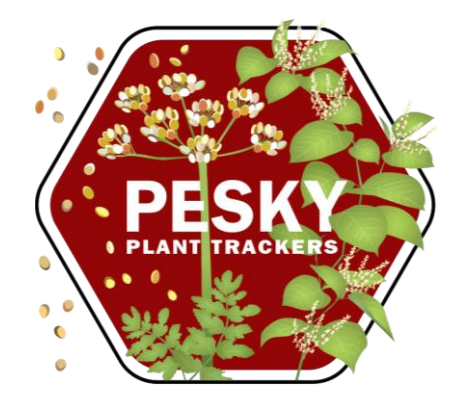

A brief guide for getting location-specific estimates using USPest.org

April 2024

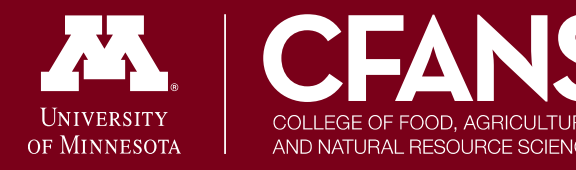

Minnesota Invasive Terrestrial Plants & Pests Center

## **USPEST.org**

The USPest.org site has many features.

This is a simple guide for using the **phenology model/degree day calculator** to access phenology data for **Japanese knotweed** or **wild parsnip** that resulted from the MITPPC-funded project, <u>Improve invasive</u> <u>plant management using climate-based</u> <u>phenology models</u>

The model will show you the number of growing degree days that have accumulated for an area on a given date, relative to certain phenological events of each species.

The data informing these models came from only Minnesota sites. Estimates for other regions should be interpreted with caution.

 To go directly to this feature, use: <u>https://uspest.org/dd/model\_app</u>

#### Online Phenology and Degree-day Models for agricultural and pest management decision making in the US

Intro Station

Model Output Grap

#### Introduction:

This phenology model/degree-day calculator uses weather data to calculate degree-days, also known as heat units that are used to estimate development of many organisms, such as insects and plants.

This app is a re-designed, mobile-friendly, member of a family of online model/calculators at: USPEST.ORG (home page). The numerous models served by this app are all driven only by daily maximum and minimum temperatures, using one of many different degree-day calculation formulas, many of which are described at this UC Davis IPM website. Note that this app **requires an internet connection** and will not work in airplane or off-line mode.

#### + Instructions for Use:

- + The Station Tab:
- + The Model Tab:
- + The Output Tab:
- + The Graph Tab:
- + Email Subscriptions:
- + Credits:

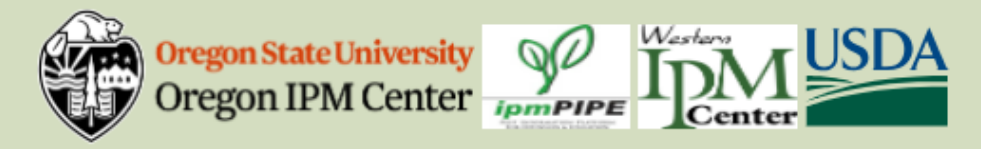

All data provided "as is" and users assume all risk in its use - see full disclaimer. All NWS derived data is not subject to copyright protection.

This app is produced by uspect.org at the Integrated Plant Protection Center at Oregon State University with support from the USDA National Plant Diagnostic Network, The OSU Agricultural Experiment Station, various USDA CSREES/NIFA grants, USDA SARE, USDA RMA, and USDA IPM Centers - Western Region. Climate map data provided by OSU PRISM Group, real-time public weather data provided by U. Utah Mesowest and other networks including WSU AgWeatherNET, AGRIMET, CPS Adcon Networks, IFPNet Automata, California CIMIS, California PestCast, and others. Geo-coding (location search using place names) by OpenCage, using data © OpenStreetMap contributors.

Previous versions online since May 16, 1997; this is app version 0.95, updated 18 Nov 2022

Contact Len Coop at coopl@science.oregonstate.edu or 541-737-5523 if you have any questions about this program

### **Enter Your Location**

CI

pl

At

N

Se

- Click the Station tab.
- Here, you will select the area for which you are interested in seeing the phenology estimates for the plant.
- The degree-day tool gives phenology estimates based on individual weather station data. Only one station can be selected at a time.
  - If you don't know the weather station code, enter a zip code or place name
- Once your location is entered (e.g., 55108), click "search for stations"
  - This allows you to search the large database of weather stations within USPest.org for the location nearest your area of interest.
- Based on your search, you may need to refine your selection.
  - See next slide

| Online Pheno<br>for a cultural and                                                                                            | logy and Degree-day Models                                                                                                    |  |  |  |  |  |  |  |  |  |  |  |
|----------------------------------------------------------------------------------------------------|----------------------------------------------------------------------------------------------------|--|--|--|--|--|--|--|--|--|--|--|
| Intro Station Model Outp                                                                                                    | out Graph                                                                                                    |  |  |  |  |  |  |  |  |  |  |  |
|                                                                                                    |                                                                                                    |  |  |  |  |  |  |  |  |  |  |  |
| u can according stations by city of                                                                                           | her place name. ZIP code, or station code                                                                                                    |  |  |  |  |  |  |  |  |  |  |  |
| ace name, zip code, or station cod                                                                                            | e search for stations                                                                                                    |  |  |  |  |  |  |  |  |  |  |  |
| our Quality Scores                                                                                                    | About Search Data                                                                                                    |  |  |  |  |  |  |  |  |  |  |  |
| eather data is normally from a station, but yo Weather station $\bigcirc$ Upload file                                         | Online Phenology and Degree day Mod                                                                                                    |  |  |  |  |  |  |  |  |  |  |  |
| ext                                                                                                    | for agricultural and pest management decision making in tr                                                                                                    |  |  |  |  |  |  |  |  |  |  |  |
| elect the "Model" tab to choose the Intro Station Model Output Graph                                                          |                                                                                                    |  |  |  |  |  |  |  |  |  |  |  |
|                                                                                                    |                                                                                                    |  |  |  |  |  |  |  |  |  |  |  |
| Currently selected:         (none)           You can search for stations by city, other place name. ZIP code, or station code |                                                                                                    |  |  |  |  |  |  |  |  |  |  |  |
|                                                                                                    | 55108 Search for stations                                                                                                    |  |  |  |  |  |  |  |  |  |  |  |
| Additional options<br>will appear if your<br>search was not<br>specific enough.                                               | <ul> <li>+ Saint Paul, MN 55108, USA lat: 44.9821 long: -93.1890 (MAP)</li> <li>+ Léger / Sainte-Gertrude, Blvd Léger, Montreal, QC H1G 5W2, Canada lat: 45.6061 long:<br/>-73.6354 (MAP)</li> <li>+ Stevenson Boulevard &amp; Stevenson Common, Stevenson Blvd, Fremont, CA 94538, USA lat:<br/>37.5439 long: -121.9728 (MAP)</li> <li>+ 133A Ave (SB) at 114 Ave, 133A St. Surrey. BC V3T 0G4, Canada lat: 49.2094 long:</li> </ul> |  |  |  |  |  |  |  |  |  |  |  |
|                                                                                                    | -122.8522 (MAP) About Quality Scores About Search Data                                                                                                    |  |  |  |  |  |  |  |  |  |  |  |
|                                                                                                    | Weather data is normally from a station, but you can upload your own if you prefer.<br>Weather station O Upload file                                                                                                    |  |  |  |  |  |  |  |  |  |  |  |
|                                                                                                    | Next                                                                                                    |  |  |  |  |  |  |  |  |  |  |  |
|                                                                                                    | Select the "Model" tab to choose the model to use and related details.                                                                                                    |  |  |  |  |  |  |  |  |  |  |  |

### **Enter Your Location**

- Click the plus sign (+) to see a list of weather stations nearby a region (here, Saint Paul, MN).
- Click the **MAP** link to view an interactive map displaying all weather stations within the viewing area.
  - Clicking any of the station pins will provide information on that station and automatically enter the station code into the search field.

Weather Station

HPN30

- Zooming out will display additional stations.
- Select your desired station. Ensure it appears in the currently selected field
- Click OK.

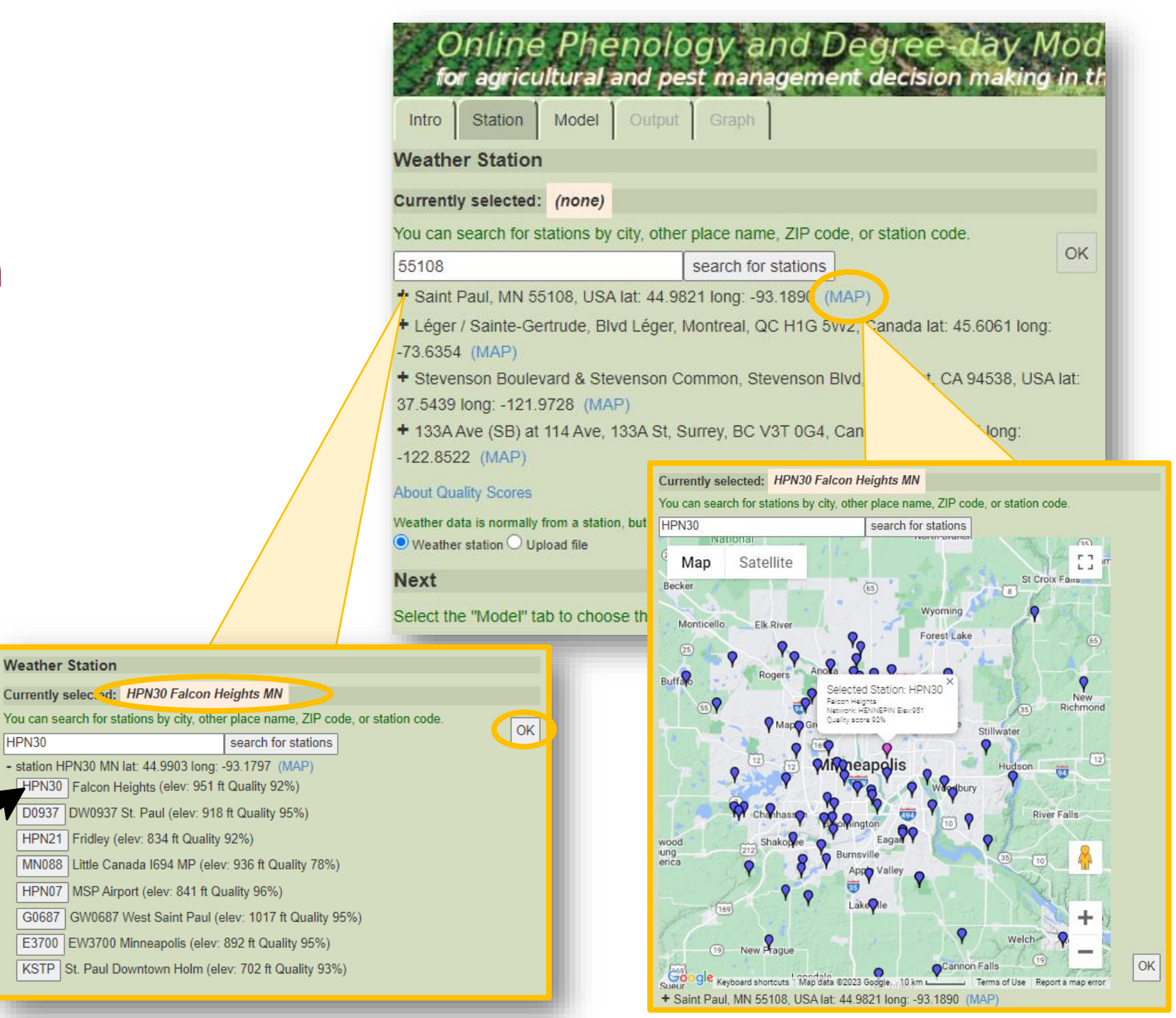

## **Select Model**

- Click the Model tab.
- Verify your weather station of interest is still selected.
- Use the Select Model dropdown menu to go directly to the Japanese knotweed or wild parsnip model
- You can also adjust:
  - 1. the dates of interest (e.g., do you want phenological data from last year? Do you want a forecast of the coming season?)
  - 2. the temperature units
  - 3. the dataset used for forecasting dates in the future (if applicable)
    - For more information on the forecast datasets, click the

| Online Phen<br>for agriculture an<br>Intro Statio Model D              | ology and Degree-day Models<br>d pest management decision making in the US                                                                         |
|------------------------------------------------------------------------|----------------------------------------------------------------------------------------------------|
| (no model select. d) at HPM 50,                                        | Falcon Heights MN, 2023                                                                                                    |
| Species / Model                                                        |                                                                                                    |
| Select a model or species. (see list threshold temperatures, chose "de | st of models) To choose your own calculation method and egree-day calculator".                                                                     |
| Model category all models                                              | ×                                                                                                    |
| Model                                                                  |                                                                                                    |
| Select Model:                                                          |                                                                                                    |
| Dates                                                                  |                                                                                                    |
| Choose model before setting start                                      | date                                                                                                    |
| Start:         Jan ♥ 1 ♥ 2023 ♥           End:         Dec ♥ 31 ♥      | Japanese knotweed at HPN30, Falcon Heights MN, 2023                                                                                                |
| Options                                                                | Species / Model                                                                                                    |
| Forecast type: after 7 days, use                                       | Select a model or species. (see list of models) To choose your own calculation method and threshold temperatures, chose "degree-day calculator".   |
| Temperature scale: Fahrenheit ~                                        | Model category all models                                                                                                    |
| Next                                                                   | Japanese knotweed (USA NPN Guide, UMN model)                                                                                                    |
| That's all the necessary input. Fro                                    | Dates                                                                                                    |
| "Output" and "Graph" tabs for you                                      | Set the start date to: Calendar - Jan. 1                                                                                                    |
|                                                                        | Start: Jan v 1 v 2023 v<br>End: Dec v 31 v                                                                                                    |
|                                                                        | Options                                                                                                    |
|                                                                        | Forecast type: after 7 days, use NMME extended seasonal forecast                                                                                   |
|                                                                        | Temperature scale: Fahrenheit  Fahrenheit                                                                                                    |
|                                                                        | Next Celsius                                                                                                    |
|                                                                        | That's all the necessary input. From here, you can study the model details below, or go to the<br>"Output" and "Graph" tabs for your model output. |
|                                                                        |                                                                                                    |

### **Select Model**

 Scroll down the page to view the Model Inputs and Events Table

The **Model Inputs** summarizes details of the model. Some inputs can be modified in the dropdown menus above. Others are specifications of the model/research.

The **Events Table** gives a summary of the phenological events that will be highlighted for this species' model.

 Text in blue indicate hyperlinks to other information, typically to sites external to the USPest.org.

# Data resulting from the UMN-MITPPC study

4227

4581

4822

5229

5510

5732

|        | Intro Station Mod                                                  | del Output Graph                                                                              |  |  |  |  |  |  |  |  |
|--------|--------------------------------------------------------------------|-----------------------------------------------------------------------------------------------|--|--|--|--|--|--|--|--|
|        | Options                                                            |                                                                                               |  |  |  |  |  |  |  |  |
|        |                                                                    |                                                                                               |  |  |  |  |  |  |  |  |
|        | Forecast type: after / days, use NMME extended seasonal forecast V |                                                                                               |  |  |  |  |  |  |  |  |
|        | Temperature scale: Fahr                                            | enheit 🗸                                                                                      |  |  |  |  |  |  |  |  |
|        | Next                                                               |                                                                                               |  |  |  |  |  |  |  |  |
|        | That's all the necessary in<br>"Output" and "Graph" tab            | nput. From here, you can study the model details below, or go to the s for your model output. |  |  |  |  |  |  |  |  |
|        | weed                                                               | Japanese knotweed                                                                             |  |  |  |  |  |  |  |  |
|        | Model Inputs                                                       |                                                                                               |  |  |  |  |  |  |  |  |
|        | Woder inputs                                                       |                                                                                               |  |  |  |  |  |  |  |  |
|        | Model species/general links                                        | Japanese knotweed                                                                             |  |  |  |  |  |  |  |  |
|        | Type                                                               | weed                                                                                          |  |  |  |  |  |  |  |  |
|        | Calculation method                                                 | USA NPN Guide, UMN model                                                                      |  |  |  |  |  |  |  |  |
|        | Lower threshold                                                    | 30°F                                                                                          |  |  |  |  |  |  |  |  |
|        | Upper threshold                                                    | 86°F                                                                                          |  |  |  |  |  |  |  |  |
|        | Directions for starting/BIOFI                                      | XCalendar - Jan 1                                                                             |  |  |  |  |  |  |  |  |
|        | Starting date                                                      | standard date 1-1 2024                                                                        |  |  |  |  |  |  |  |  |
|        | Ending date                                                        | default date 12-31 2024                                                                       |  |  |  |  |  |  |  |  |
|        | Model validation status                                            | research model - not yet validated                                                            |  |  |  |  |  |  |  |  |
|        | Region of known use                                                | Minnesota                                                                                     |  |  |  |  |  |  |  |  |
|        | Extended forecast type                                             | After 7 days, use 7-month NMME based seasonal climate forecast                                |  |  |  |  |  |  |  |  |
|        | Events Table                                                       |                                                                                               |  |  |  |  |  |  |  |  |
|        | DDe/E) after lan 1:Model                                           | Event                                                                                         |  |  |  |  |  |  |  |  |
| _      | 318 First en                                                       | nergence                                                                                      |  |  |  |  |  |  |  |  |
|        | 357 50% er                                                         | nergence                                                                                      |  |  |  |  |  |  |  |  |
|        | 607 First lea                                                      | aves                                                                                          |  |  |  |  |  |  |  |  |
| om tho | 664 50% le                                                         | aves                                                                                          |  |  |  |  |  |  |  |  |

First flower buds

50% flower buds

First open flowers

50% open flowers

First fruits (unripe)

50% fruits

#### **View Results**

- Click the Output tab.
- The default view provides a summary table of the dates when the modeled phenological events occurred or are forecasted to occur at the selected site.
- Three other data tables can be toggled to display:

The **Model Inputs** table is the same summary information seen in the *Model* tab.

The **Data Comparison** table shows a comparison between the total degree-days in current year versus past years *This will only show if the current year is selected for the model.* 

The **Model Output** table shows the weather data, degree-days, and phenological events for each day of the time period selected in the model.

Text in blue can be clicked for more options/information.

| Intro | S       | tation   | M       | lode       | Outpu   | t ]    | Graph                 |    |         |           |          |          |              |             |        |               |
|-------|---------|----------|---------|------------|---------|--------|-----------------------|----|---------|-----------|----------|----------|--------------|-------------|--------|---------------|
| Japar | nese k  | notw     | eed at  |            | S Falco | r.He   | eights MN, 2024       | D  | ate C   | Com       | pari     | son      |              |             |        |               |
| Iodi  | al Inn  | ute      |         |            |         |        | - · ·                 |    | 🗕 sho   | ow Da     | ate C    | ompa     | arison       | table       |        |               |
| loui  | er inp  | uls      |         |            |         |        |                       | A  | ccumul  | ation f   | or HPI   | N30 fro  | om 1-1-      | 2024 th     | rough  | 4-16: 641 DDs |
| s     | how m   | odel I   | inputs  | table      |         |        |                       |    | ata qua | lity is a | ok.      |          | orelie       | 04          |        |               |
| )ate  | Com     | nari     | son     |            |         |        |                       | 2  | ) days  | ahea      | d        | v        | 2023         | ok          |        |               |
| Juic  |         | ata C    | 5011    | in en tel  |         |        |                       | 2: | 2 days  | ahea      | d        |          | 2022         | ok          |        |               |
| Js    | now D   | ate C    | ompar   | ison tai   | ole     |        |                       | N  | A       |           |          | 30-)     | r norn       | nal ok      |        |               |
| lod   | el Ou   | tput     |         |            |         |        |                       |    |         |           |          |          |              |             |        |               |
| ٦ s   | how fu  | ıll tabl | e       |            |         |        |                       |    | Mode    |           | tout     |          |              |             |        |               |
| _     |         |          |         |            |         |        |                       |    | mour    |           | epur     |          |              |             |        |               |
| Tempe | ratures | (and de  | egree-d | ays) are i | n F, 10 |        |                       |    | 🗹 si    | how fu    | ill tabl | e        |              |             |        |               |
| date  | max     | min      | rain    | DDS        | DDS     | QA     |                       |    | Tempe   | ratures   | (and de  | egree-da | ays) are i   | n F; rain i | n inch | es.           |
| 1-1   | 27      | 22       | 0.00    | 0.0        | 0       |        | * START *             |    | date    | max       | min      | rain     | DDs<br>today | DDs<br>cumu | QA     | events        |
| 3-14  | 58      | 35       | 0.00    | 14.5       | 329     |        | First emergence       |    | 1-1     | 27        | 22       | 0.00     | 0.0          | 0           |        | * START *     |
| 3-25  | 36      | 33       | 0.00    | 2.5        | 359     |        | 50% emergence         |    | 1-2     | 30        | 20       | 0.00     | 0.7          | 1           |        |               |
| 4-15  | 66      | 48       | 0.00    | 25.0       | 622     |        | First leaves          |    | 1-4     | 27        | 22       | 0.00     | 0.0          | 1           |        |               |
| 4-17  | 56      | 49       | 0.00    | 20.5       | 664     | Nd     | 50% leaves            |    | 1-5     | 34        | 27       | 0.00     | 0.5          | 1           |        |               |
| 7-29  | 86      | 66       | 0.12    | 44.0       | 4247    | Nm     | First flower buds     |    | 1-6     | 26        | 23       | 0.00     | 0.0          | 1           |        |               |
| ŏ-b   | 86      | 66       | 0.13    | 43.8       | 4599    | NM     | 50% flower buds       |    | 1-8     | 30        | 23       | 0.00     | 0.0          | 1           |        |               |
| 8-12  | 85      | 65       | 0.15    | 42.8       | 4858    | NM     | First open flowers    |    | 1-9     | 30        | 25       | 0.00     | 0.0          | 1           |        |               |
| 0.4   | 84      | 64       | 0.14    | 42.1       | 5239    | NIII   | 50% open nowers       |    | 1-10    | 27        | 23       | 0.00     | 0.0          | 1           |        |               |
| 8-21  | 0.0     | C A      | 0.14    | 44 C       | 6624    | A line | Eirot fruito (upriso) |    |         |           |          |          |              |             |        |               |

**DDs today** = degree-days accumulated for that day. **DDs cumu** = the degreedays accumulated for that day plus all the days prior.

#### **View Results**

- Click the Graph tab.
- This interactive graph displays the accumulated degree-days (vertical axis) for over time (horizontal axis) for the model.
- Depending on the time period you selected for the model, additional lines and data points will be included that show when the phenological events occurred in the past (e.g., 10-year average) or would in the future (e.g., NMME forecast).
  - Different lines can be toggled on/off by clicking them in bottom legend
  - Hovering your pointer along a line will show the degree-days for a single date
  - **Symbols** on a line correspond to each phenological event.

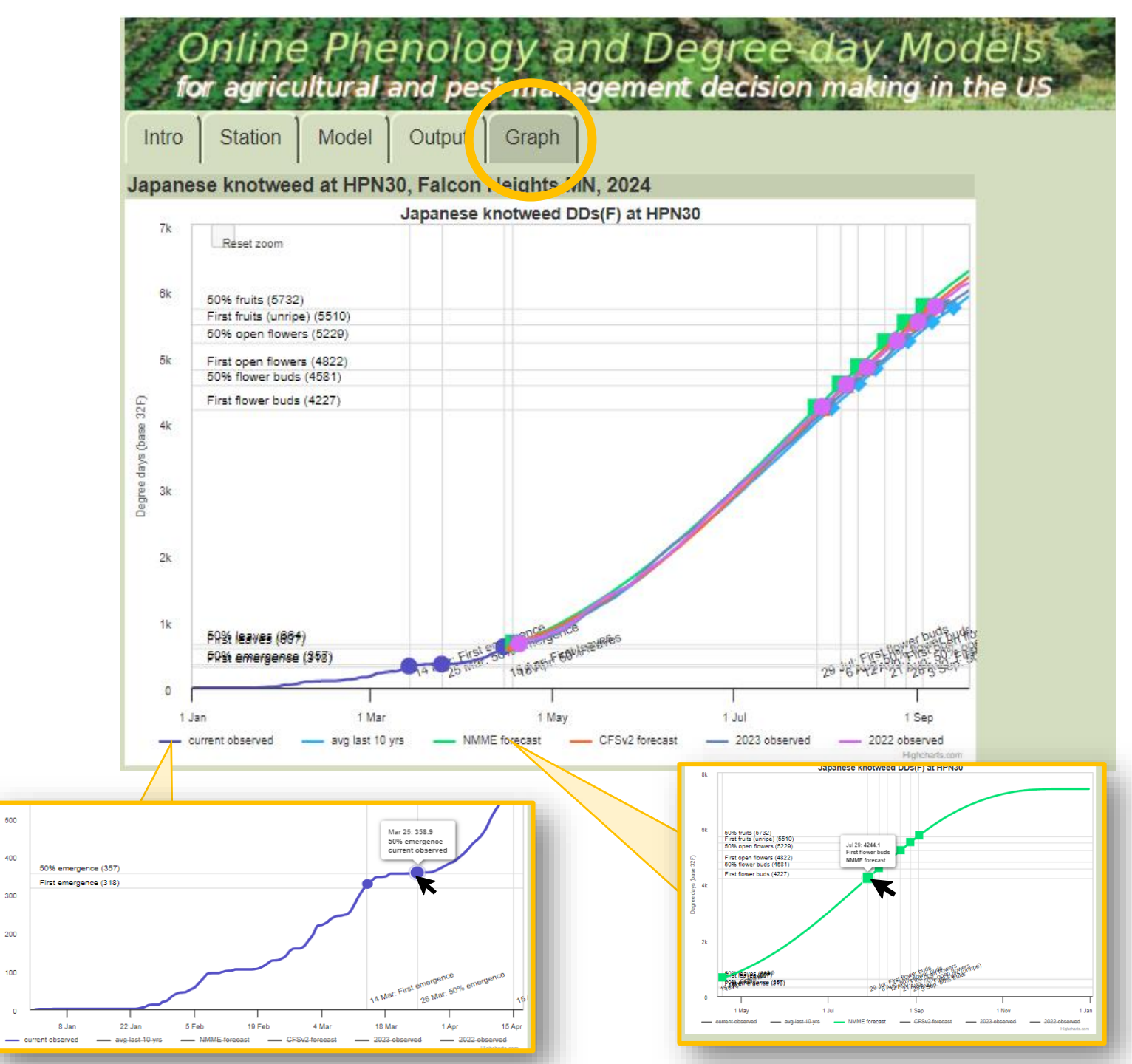

#### **View Results**

- To zoom in on a particular section of the graph, hold down your left mouse button and drag the shaded region to your section of interest.
  - You can continue to zoom in multiple times
- To reset the graph view, click the **Reset** zoom button in the top left of the graph

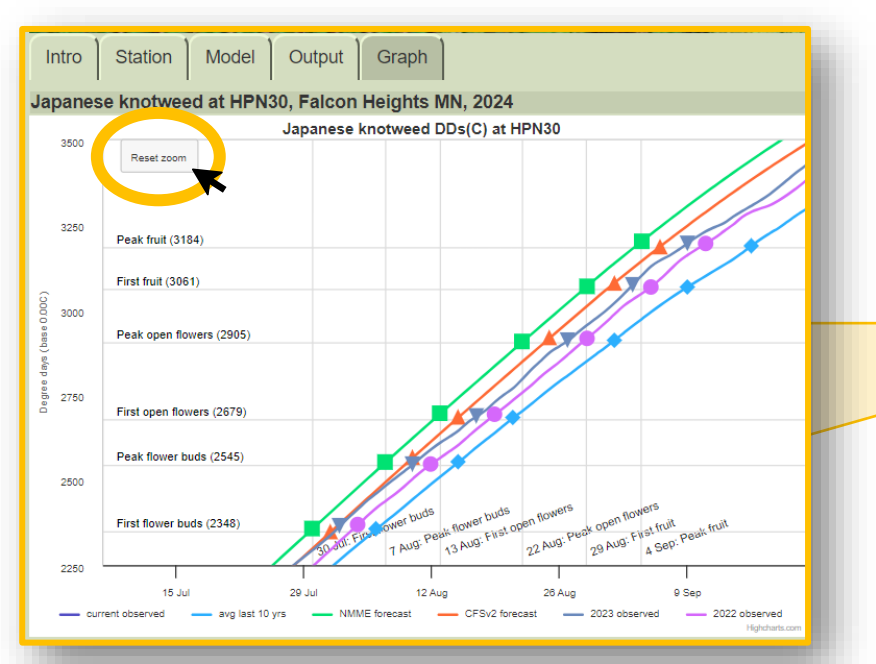

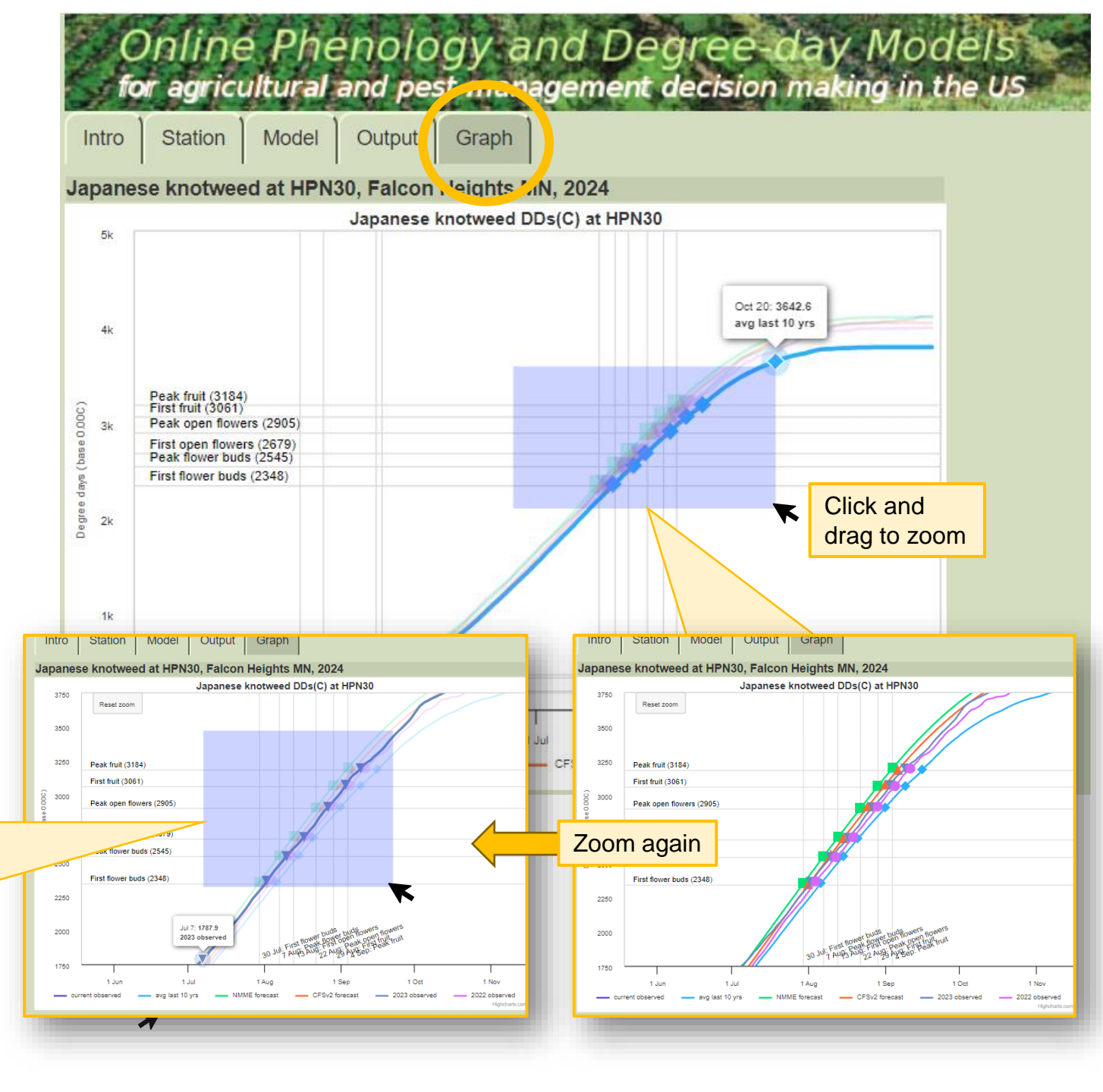

For additional information or questions, contact: Dr. Rebecca Montgomery Department of Forest Resources University of Minnesota rebeccam@umn.edu

Funding provided by the Minnesota Invasive Terrestrial Plants and Pests Center through the Minnesota Environment and Natural Resources Trust Fund.

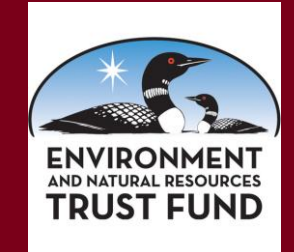

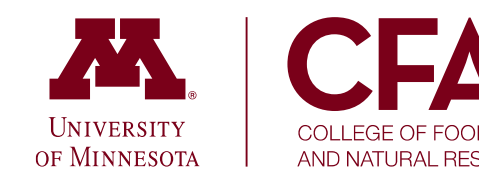

Minnesota Invasive Terrestrial Plants & Pests Center